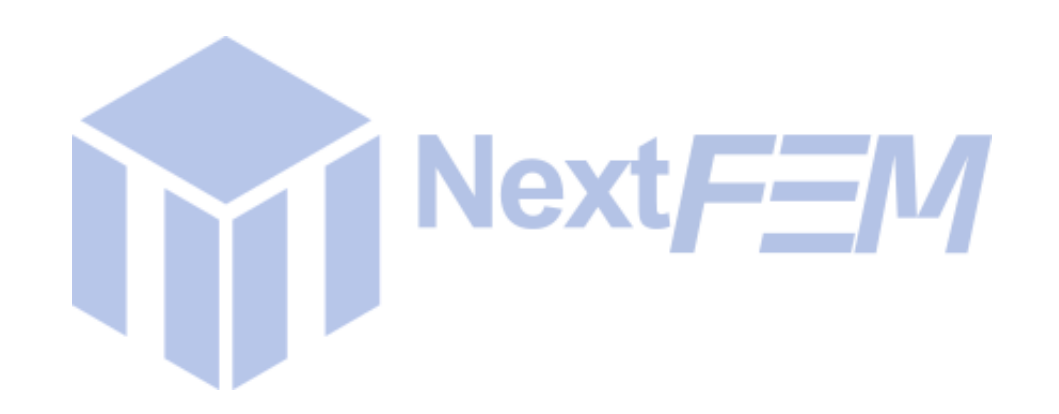

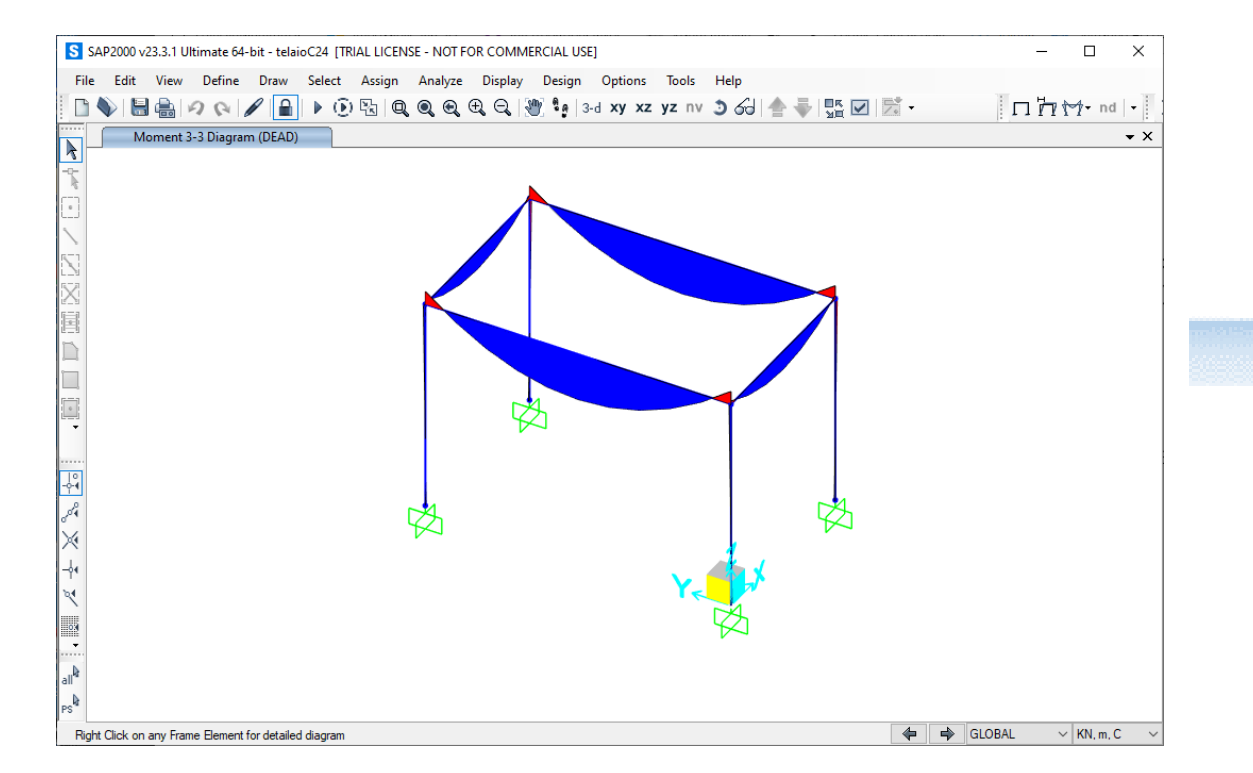

NextFEM Designer

Manuale modulo verifiche per legno WoodCheck per SAP2000®

#### per utenti di SAP2000®

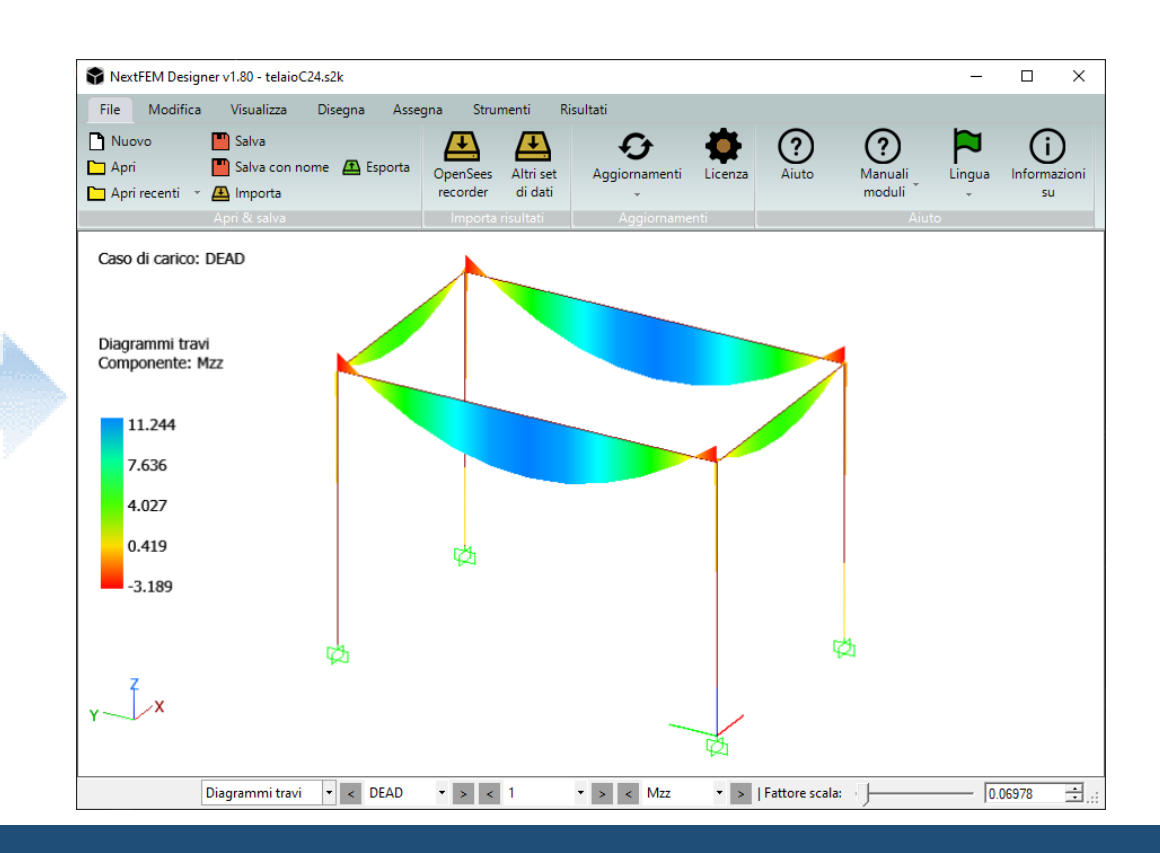

#### Esportazione da SAP2000 – Operazioni preliminari

È opportuno seguire le indicazioni riportate di seguito nella preparazione del modello SAP2000, prima dell'esportazione.

a. Se **il nome del materiale legno** in SAP2000 coincide con uno dei materiali legno nella libreria di NextFEM Designer, le rispettive caratteristiche verranno lette automaticamente (es. C24, GL24h, ecc).

Altrimenti è necessario riassegnarlo una volta importato (vedi istruzioni in seguito).

- b. La verifica sulla freccia per le travi in legno avviene solamente se le travi sono suddivise in più conci, in modo da avere dei nodi interni da cui ricare lo spostamento. Utilizzare all'interno di SAP2000 il comando *Edit / Edit lines / Divide frames*. Il valore suggerito di divisioni interni per ogni trave è 4.
- c. Utilizzare solamente **Section Cut** di <u>Design</u> definite <u>unicamente</u> a partire da gruppi. Per le pareti in Xlam, il gruppo deve contenere tutti gli elementi area della parete.

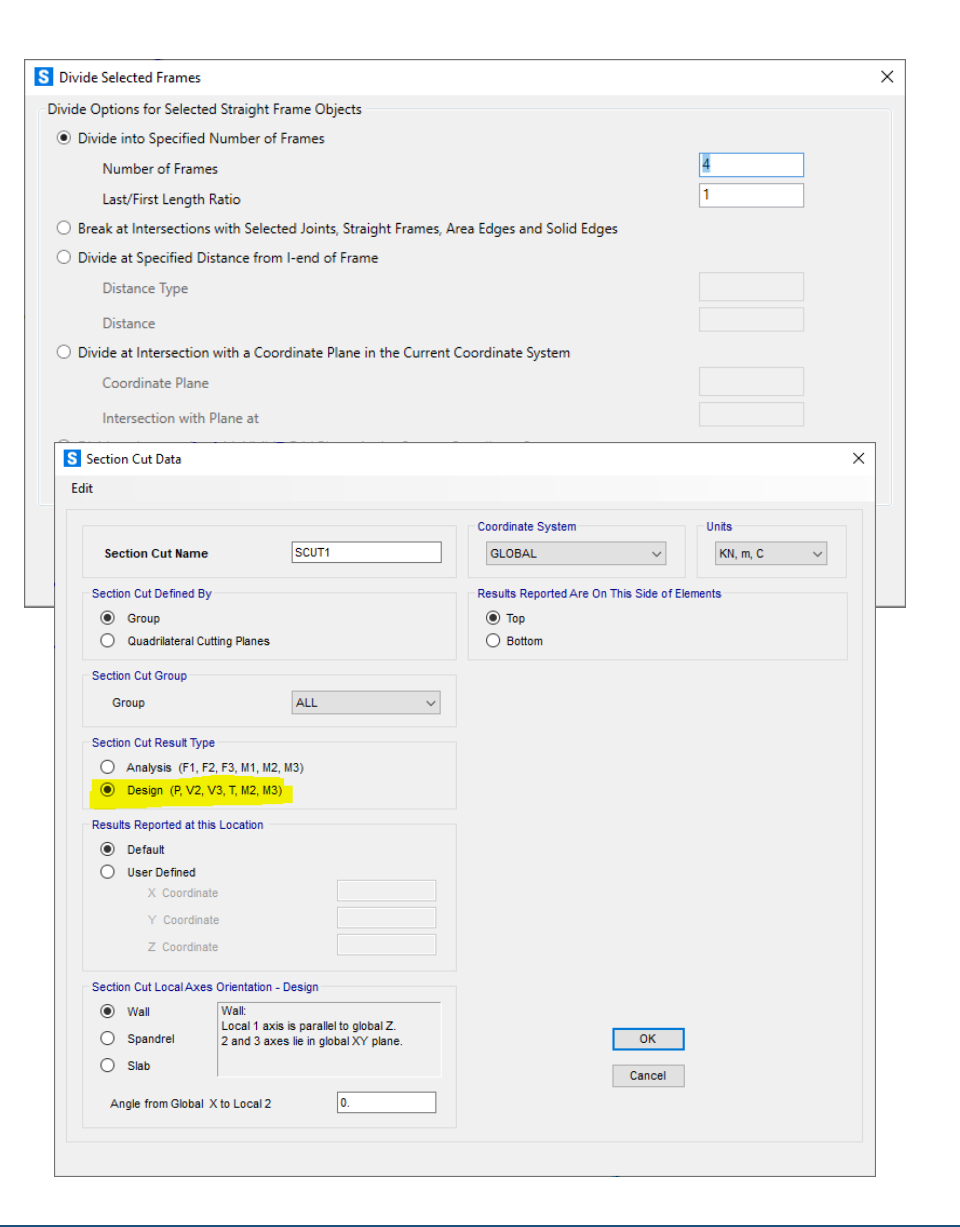

#### Esportazione da SAP2000 – Operazioni preliminari

#### Note sulle Section Cut

1. Le section cut di tipo Design sono definite unicamente a partire da gruppi (selezionare sempre *Section Cut Defined By Group*).

2. Evitare di assegnare lo stesso nome al gruppo e alla section cut

- 3. In Section Cut Local Axes selezionare:
- Wall se sono associate a pareti verticali (asse Z)
- **Spandrel** se sono associate a pareti verticali con asse orizzontale
- Slab se sono associate a pareti orizzontali (es. solai)

```
4. Inserire l'angolo della section cut in Angle from Global X to Local 2
```

5. Selezionare il tipo di section cut *Top* o *Bottom*, avendo cura di comprendere sempre <u>tutti gli elementi</u> della parete e <u>solo i nodi inferiori o superiori</u>

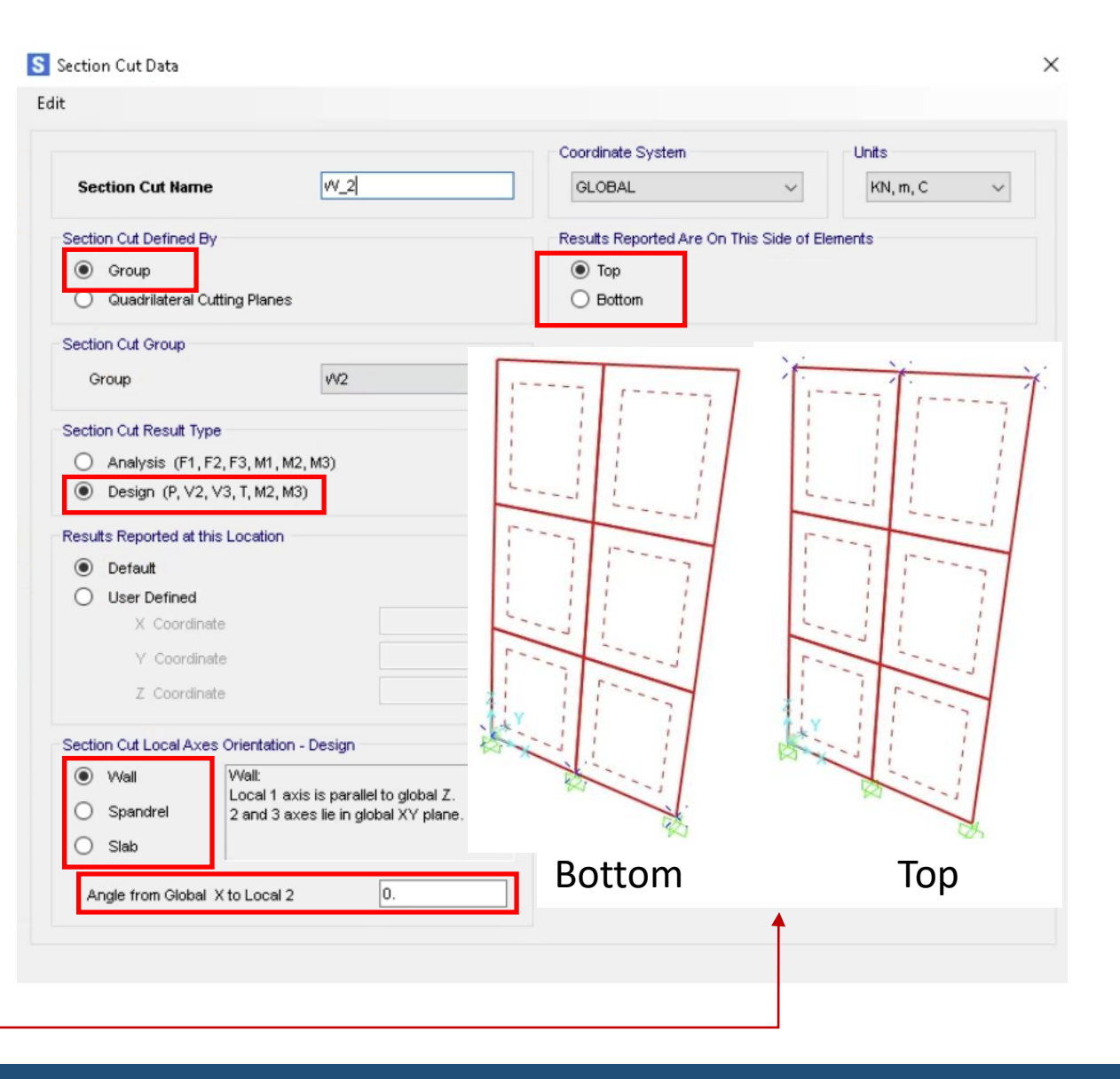

#### Esportazione da SAP2000

1. In SAP2000, esportare il modello come file S2K, attraverso il comando *File / Export / SAP2000 .S2K text file ...* 

Attivare per l'esportazione:

- Tutto MODEL DEFINITION
- Joint Displacements
- Element Forces Frames
- Section cut forces Design (se presente)
- Opzionalmente, si può includere Section cut forces – Analysis (se presente), di cui si sconsiglia l'uso nel modello (vedasi Operazioni preliminari)

| it                                                                                                    |                            |
|----------------------------------------------------------------------------------------------------|----------------------------|
| MODEL DEFINITION (98 of 98 tables selected)                                                                                                    | Load Patterns (Model Def.) |
| R-⊠ System Data                                                                                                    | Select Load Patterns       |
| Froperty Definitions                                                                                                    | Scient Edd Falleman.       |
| E I Load Pattern Definitions                                                                                                    | 25 of 25 Selected          |
|                                                                                                    | Load Cases (Results)       |
| E I Load Case Definitions                                                                                                    | Columbia de la columbia    |
| E Connectivity Data                                                                                                    | Select Load Cases          |
| ⊞ ⊠ Joint Assignments                                                                                                    | 1 of 38 Selected           |
| ⊞ ⊠ Frame Assignments                                                                                                    |                            |
| 🗄 🖾 Area Assignments                                                                                                    | Modify/Show Options        |
|                                                                                                    | Set Output Selections      |
| 🗄 🛛 Miscellaneous Data                                                                                                    |                            |
| ANALYSIS RESULTS (4 of 28 tables selected)                                                                                                    | Options                    |
| 🗄 🔲 Run Information                                                                                                    | Selection Only             |
| 🛱 🔀 Joint Output                                                                                                    | Open File After Export     |
| 🗇 🖾 Displacements                                                                                                    | Use Text Editor            |
| Table: Joint Displacements                                                                                                    | O Use Microsoft Word       |
| International International In |                            |
| ⊞-□ Reactions                                                                                                    | Expose All Input Tables    |
| ⊞ ⊡ Velocity and Acceleration                                                                                                    |                            |
| ⊞ - □ Joint Masses                                                                                                    | Named Sets                 |
| Element Output                                                                                                    | Cause Namuel Cat           |
| 🖃 🖾 Frame Output                                                                                                    | Save Named Set             |
|                                                                                                    | Show Named Set             |
| Table: Element Stresses - Frames                                                                                                    | Dalata Harmad Cat          |
| Implie Table: Element Joint Forces - Frames                                                                                                    | Delete Names Set           |
| ⊞-□ Area Output                                                                                                    |                            |
| ⊡ Objects and Elements                                                                                                    |                            |
| ⊡-⊠ Structure Output                                                                                                    |                            |
| ⊞-⊔ Base Reactions                                                                                                    |                            |
| H Modal Information                                                                                                    |                            |
| ⊡-⊠ Other Output Items                                                                                                    |                            |
| Iable: Section Cut Forces - Analysis                                                                                                    |                            |

# Importazione in NextFEM Designer

1. In *NextFEM Designer*, scegliere il comando *Importa* dal menu *File* 

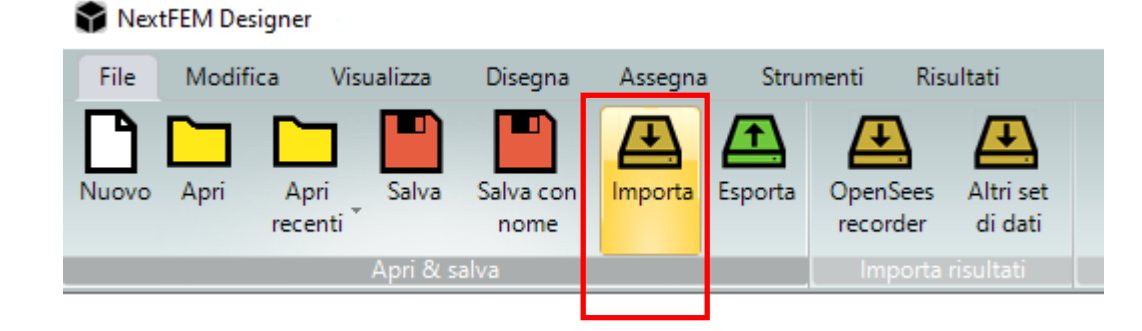

2. Selezionare *SAP2000 text file (\*.s2k)* come tipo di file dalla tendina, oppure trascinare il file S2K nel viewport.

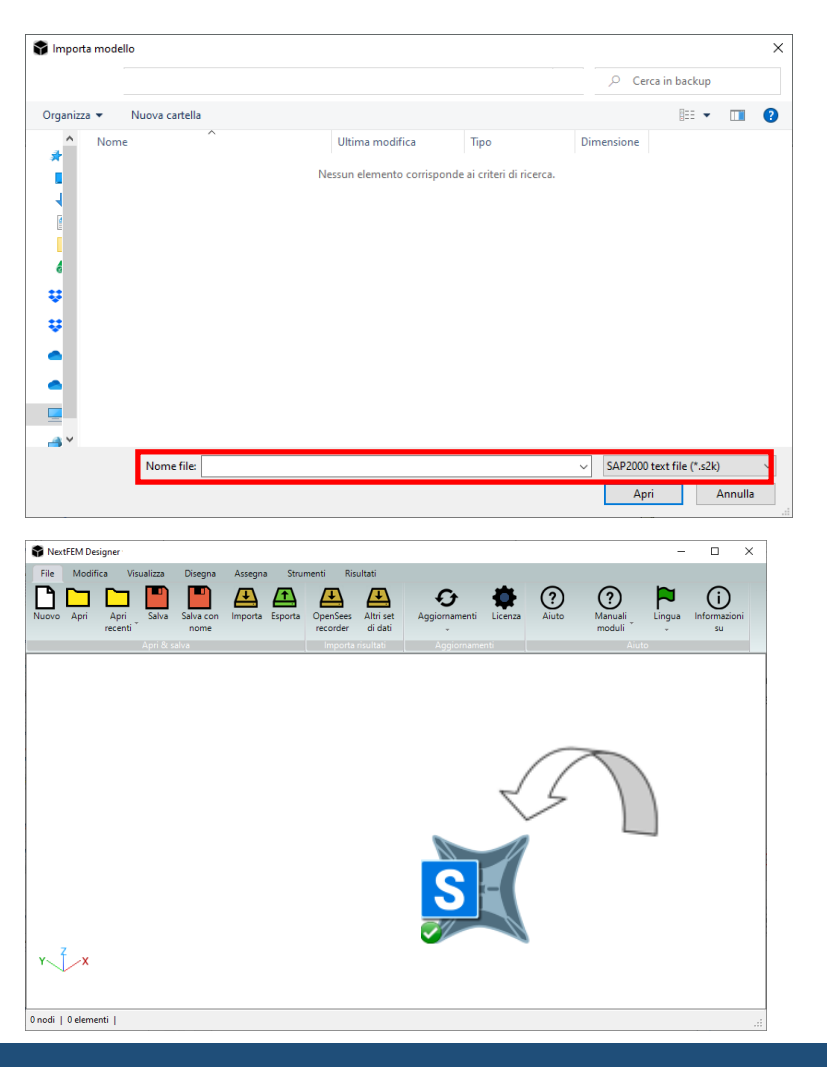

#### Importazione in NextFEM Designer

3. Una volta importato il modello, è possibile passare dalla vista a fil di ferro alla vista estrusa tramite il comando *Estrudi* (o tasto F6) e colorare il modello con il comando *Colora per* (o ALT+C)

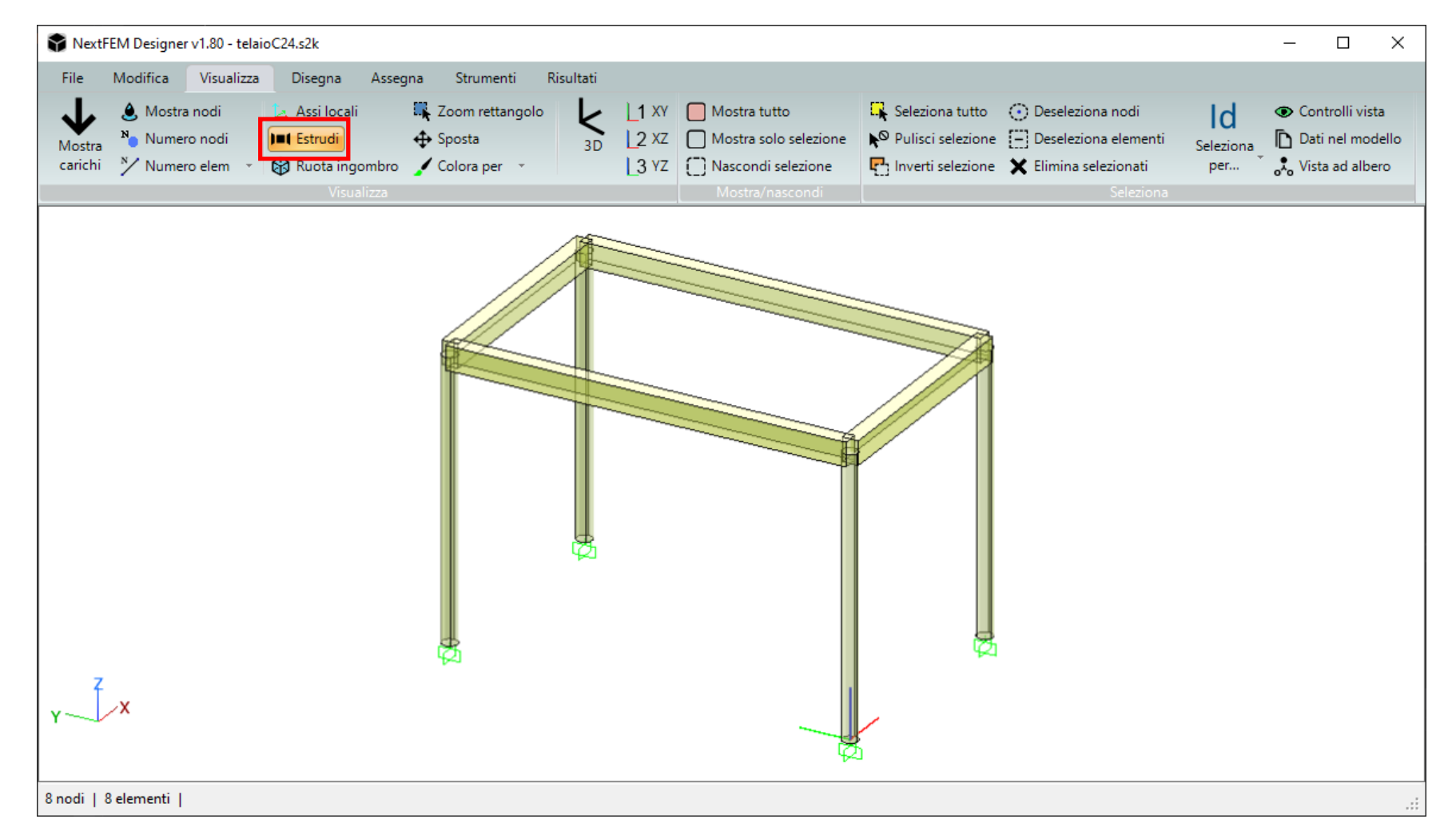

#### NOTA BENE: 💙

le verifiche di Per deformabilità, è necessario che le travi importante abbiamo sufficienti stazioni di output per poter ricostruire le deformazioni flessionali (vedasi Operazioni preliminari).

## Importazione in NextFEM Designer

4. Se i risultati sono presenti nel modello S2K, la vista si apre automaticamente sugli spostamenti nodali.

Utilizzare il menu a tendina «Diagrammi travi» in barra di stato per mostrare i diagrammi di sollecitazione letti. Modificare la vista con la tendina «Componente» nella stessa barra di stato.

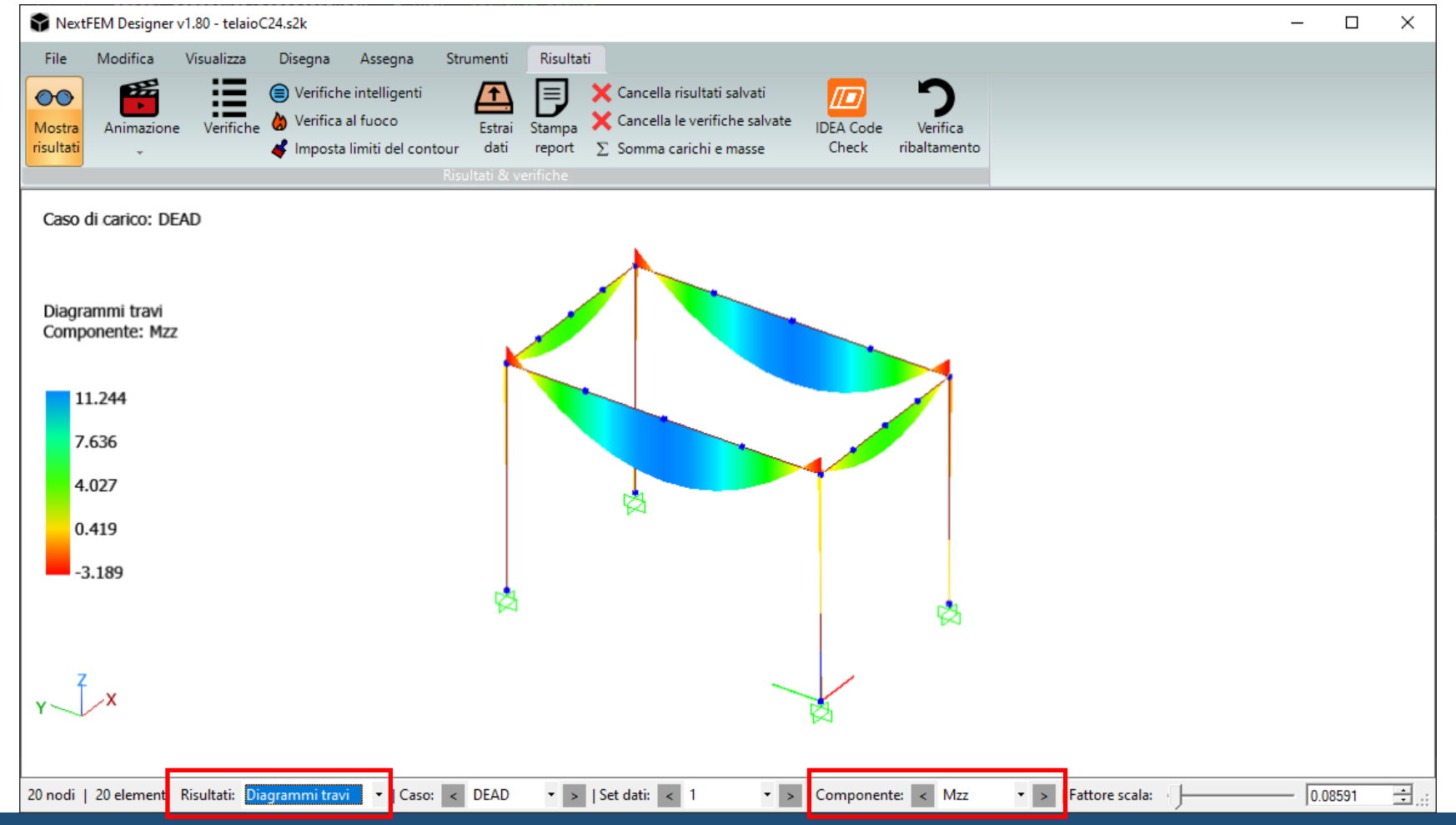

È necessario controllare:

- Il materiale legno assegnato alle membrature lignee
- La durata del carico per casi di carico e combinazioni (Istantanea, Breve, Media durata, ecc.)
- Il **tipo di combinazione** (Ultima, Di Servizio Rara, ecc.)
- Le **membrature**

#### NextFEM Designer - ImportExport module QuickGuide

### Importazione in NextFEM Designer – Materiale legno

4a. Dal tab *Modifica*, selezionare *Materiali*. Fare doppio click sul materiale legno (es. C24) nel riquadro superiore. Appare la finestra «Aggiungi/modifica materiale», in cui controllare che siano presenti le caratteristiche evidenziate (fmk, ftk0, ecc.)

| NextFEN                                         | /I Designer v1.80 - telaio                               | C24.s2k                                                       |                                              |                             |                                                |                       |                                       |                       |                     |                     |                   |                                   |                                        |                                |                   |                                    |                     |                            |   | - 🗆                                  | ×      |
|-------------------------------------------------|----------------------------------------------------------|---------------------------------------------------------------|----------------------------------------------|-----------------------------|------------------------------------------------|-----------------------|---------------------------------------|-----------------------|---------------------|---------------------|-------------------|-----------------------------------|----------------------------------------|--------------------------------|-------------------|------------------------------------|---------------------|----------------------------|---|--------------------------------------|--------|
| File M<br>Annulla R<br>Annulla/ripri            | lodifi <del>ra Visuali</del> za<br>Ipeti Materiali sezio | Disegna<br>LE Casi di<br>M Unità<br>M Funzion<br>Proprietà di | Assegna<br>carico<br>ni mod<br>base del mode | Strument<br>trolla<br>dello | i Risul<br>• L<br>7 •<br>Strumenti<br>per nodi | tati<br>>%<br>I       | Taglia<br>Copia<br>Incolla<br>odifica | Strur                 | menti<br>esh        | Mesh<br>volume      | Rinun             | ) -><br>nera □<br>I               | Dividi e<br>Da pare<br>Estrudi<br>Mesh | unisci<br>te a tela<br>sezione | io E              | <b>t</b><br>strudi<br>ementi       | Cambia<br>eleme     | <b>)</b><br>a tipo<br>ento |   |                                      |        |
|                                                 | Aggiungi/modifica                                        | a materiale<br>ateriale                                       | ×                                            | Mater                       | ateriali                                       |                       |                                       |                       |                     |                     |                   |                                   |                                        |                                |                   |                                    |                     |                            | _ |                                      | <      |
|                                                 | fmk [MPa]<br>ft0k [MPa]<br>ft90k [MPa]                   | 24<br>14.5<br>0.4                                             | <u> </u>                                     | ID<br>2<br>3                | iaii II USU                                    | Nome<br>C24<br>C28/35 | 5                                     |                       |                     | F                   | Norma<br>N 338    | 2011                              |                                        |                                | Tipo<br>Isotro    | opo                                |                     |                            |   | Assegna a<br>elementi<br>selezionati |        |
| fc0k [MPa] 21<br>fc90k [MPa] 2.5<br>fvk [MPa] 4 |                                                          |                                                               | 4                                            | 4 \$355 EN 10027-1 Isotropo |                                                |                       |                                       |                       |                     |                     |                   | Aggiungi<br>materiale<br>Modifica |                                        |                                |                   |                                    |                     |                            |   |                                      |        |
|                                                 | E005 [MPa] 7400<br>E90mean [MPa] 370                     |                                                               |                                              |                             |                                                |                       |                                       |                       |                     |                     |                   |                                   |                                        |                                |                   | Elimina                            |                     |                            |   |                                      |        |
|                                                 | pmean [kg/m^3]<br>γm                                     | 420<br>1.5                                                    |                                              | Nam<br>C14                  | e Code<br>EN 3                                 | fmk<br>[MPa]<br>14    | ft0k<br>[MPa]<br>7.2                  | ft90k<br>[MPa]<br>0.4 | fc0k<br>[MPa]<br>16 | fc90k<br>[MPa]<br>2 | fvk<br>[MPa]<br>3 | E<br>[MPa]<br>7000                | E005<br>[MPa]<br>4700                  | E90me<br>[MPa]<br>230          | G<br>[MPa]<br>440 | Wd<br>[kN/m <sup>2</sup><br>2.8449 | pk<br>[kg/m^<br>290 | pmean<br>[kg/m^<br>350     |   | Legno EN Scegli                      | -<br>- |
|                                                 | Densità da peso specific<br>Comportamento:               | Lisotropo                                                     | mpostazioni<br>an. termica                   | C18<br>C18<br>C20           | EN 3<br>EN 3                                   | 18<br>20              | 10<br>11.5                            | 0.4<br>0.4<br>0.4     | 17<br>18<br>19      | 2.2<br>2.2<br>2.3   | 3.2<br>3.4<br>3.6 | 9000<br>9500                      | 6000<br>6400                           | 300<br>320                     | 560<br>590        | 3.1392<br>3.2373                   | 320<br>330          | 380<br>400                 |   | Aggiungi mat.<br>X-Lam da            |        |
| r Z                                             | Tipo per verifiche:<br>Nuovo campo:<br>Valore:           | Legno<br>▼                                                    | Aqqiunqi<br>Rimuovi                          | C22<br>C24<br>C27           | EN 3<br>EN 3<br>EN 3                           | 22<br>24<br>27        | 13<br>14.5<br>16.5                    | 0.4<br>0.4<br>0.4     | 20<br>21<br>22      | 2.4<br>2.5<br>2.5   | 3.8<br>4<br>4     | 10000<br>11000<br>11500           | 6700<br>7400<br>7700                   | 330<br>370<br>380              | 630<br>690<br>720 | 3.3354<br>3.4335<br>3.5316         | 340<br>350<br>360   | 410<br>420<br>430          |   | OK                                   |        |
|                                                 | kN, m, kPa, °C                                           | Applica                                                       | Annulla                                      | C30                         | EN 3                                           | 30                    | 19                                    | 0.4                   | 24                  | 2.7                 | 4                 | 12000                             | 8000                                   | 400                            | 750               | 3.7278                             | 380                 | 460                        | • | Chiudi                               |        |
|                                                 |                                                          |                                                               |                                              |                             |                                                |                       |                                       |                       |                     |                     |                   |                                   |                                        |                                |                   |                                    |                     |                            |   |                                      |        |

Se il materiale non dovesse avere queste voci, è necessario sostituirlo con i seguenti passaggi:

- a) Da «Libreria materiali» selezionare «Legno EN»
- b) Scegliere un materiale legno dalla lista che compare nel riquadro inferiore con doppio click
- c) Il materiale verrà aggiunto al modello e apparirà in lista superiore: selezionarlo;

#### Importazione in NextFEM Designer – Materiale legno

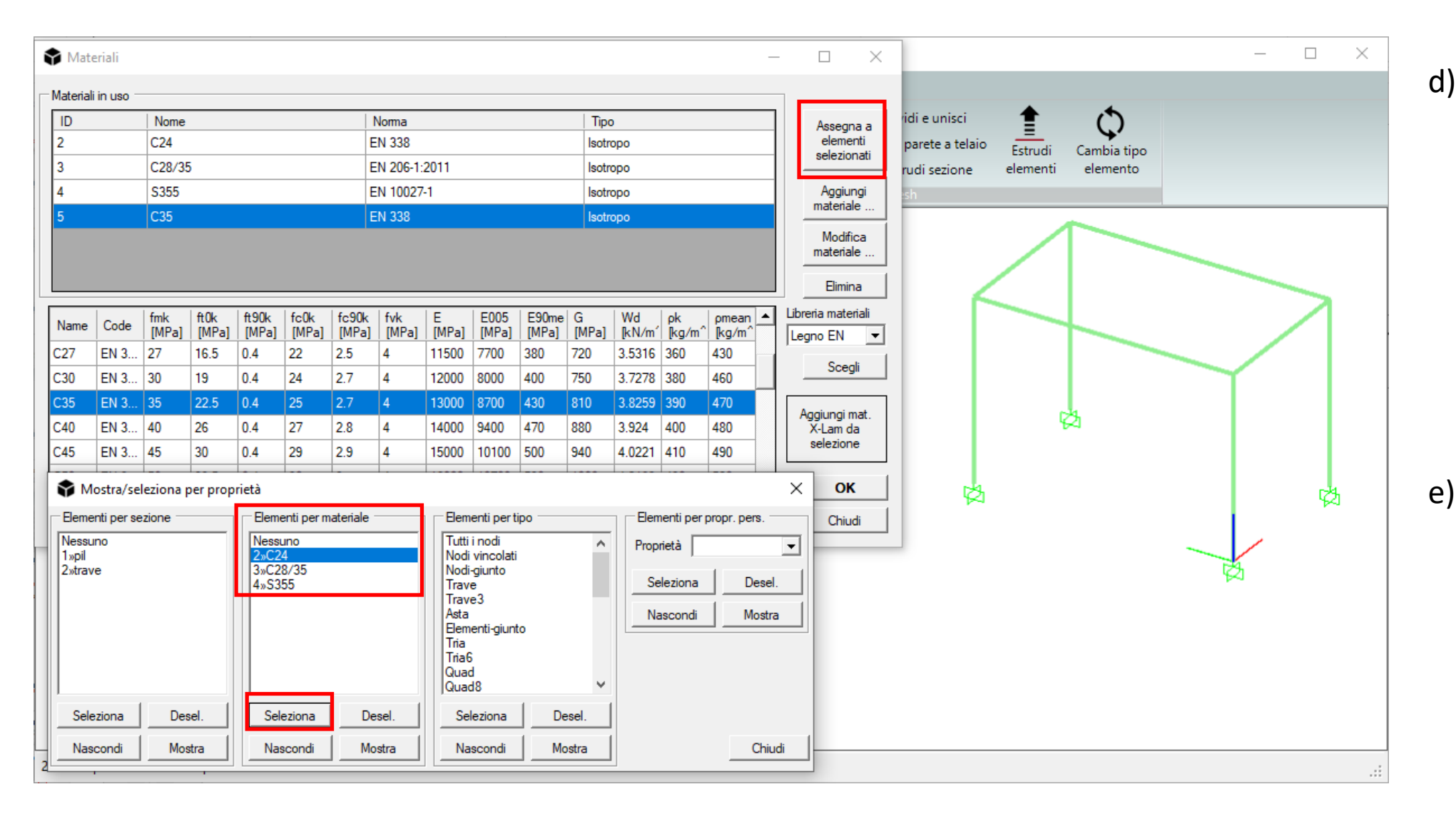

Premere ALT+1 –

di selezione per

proprietà, da

per materiale»

materiale legno e

poi su «Seleziona»

prima, selezionare

Nella maschera

«Materiali» di

«Assegna a

selezionati»

materiali

cliccare sul

apparirà la finestra

riquadro «Elementi

## Importazione in NextFEM Designer – Tipo di combinazioni

4b. Il tipo di combinazioni di carico permette alle verifiche di identificare automaticamente la combinazione rara su cui effettuare le verifiche sulla freccia, includendo gli effetti visco-elastici. Di default, tutte le combinazioni sono associato allo Stato Limite Ultimo.

Da Assegna / Impostazioni analisi, selezionare la combinazione di servizio rara e modificare il campo «Tipo per verifiche», premendo poi «Modifica».

| 🗣 Impostazioni analisi      |                           |                     |               |                 | - 🗆 X          |
|-----------------------------|---------------------------|---------------------|---------------|-----------------|----------------|
| Modalità di analisi         | Sequenza di analisi e cor | nbinazioni          |               |                 |                |
| <ul> <li>Lineare</li> </ul> | Nome                      | Nome                | Tipo          | Passi/Modi      | Combo          |
| O Non-Lineare               | Combo1                    | DEAD                | LinearStatic  | 1;1.0000        | base           |
| Tipo di analisi             |                           | LIVE                | LinearStatic  | 1;1.0000        | base           |
| Statica                     | Tipo Permanent            | WindX               | LinearStatic  | 1;1.0000        | base           |
|                             | Cambia ordine             | MODAL               | Modal         | 12              | base           |
| O Dinamica                  |                           | Combo 1             | LinearStatic  | 1;1.0000        | linearadd      |
|                             | Tipo per verifiche        |                     |               |                 |                |
| O Modale                    | di servizio-Carat 💌       |                     |               |                 |                |
| C Buckling                  | Numero di step            |                     |               |                 |                |
| C Termica                   | 1 ÷                       |                     |               |                 |                |
| Tipo di combinazione        | Tempo iniziale            |                     |               |                 |                |
| C Base C SRSS               | 0.0000000                 |                     |               |                 |                |
| Somma                       | Incremento minimo         |                     |               |                 |                |
| C Inviluppo                 | 1.0000000 ÷               |                     |               |                 |                |
| - Soria TU a apotten        | Fine a                    | 1                   |               | _               |                |
| Default (sound)             | 1.000                     | Aggiungi Rimi       | Jovi Modifica |                 |                |
| 1»UNIFRS                    | Iterazioni massime        |                     |               |                 |                |
|                             |                           | Casi di carico line | eari          |                 |                |
| Fattore 1.00000 💼           |                           | DEAD                | Moltiplica    | tore Nome       | Moltiplicatore |
| × 0.000000 ÷                | Numera di ma di           | LIVE                | 0.700         | - WindX         | 0.7000         |
| Y 0.000000 ÷                |                           | WindX               | Aggiung       |                 | 1.0000         |
| Z 0.000000 🕂                |                           |                     | Modifica      | DEAD            | 1.0000         |
| RX 0.000000                 |                           |                     | Bimuoui       |                 |                |
| RY 0.000000 ÷               | Nessuno                   | 1                   | - Ninuovi     |                 |                |
| RZ 0.000000 🛨               |                           |                     |               | Altri strumenti | l ▼ Chiudi     |
|                             |                           |                     |               |                 |                |

## Importazione in NextFEM Designer – Durata del carico

4c. Sempre da *Assegna / Impostazioni analisi,* premere il pulsante «Assegna durata ai casi di carico» Apparirà una finestra come quella sottostante, in cui scegliere la durata per ogni caso di carico di base e la durata prevalente per le combinazioni.

| 😭 Dati richiest | i       | ×          |
|-----------------|---------|------------|
| DEAD            | Perman  | ente 💌     |
| LIVE            | Media d | lurata 🔹 💌 |
| WindX           | Breved  | lurata 🔹 💌 |
| MODAL           | Perman  | ente 🔹     |
| Combo1          | Lunga   | durata 📃 💌 |
|                 |         |            |
|                 | ОК      |            |

Se non viene svolta questa operazione, tutte le combinazioni e i casi di carico saranno considerati come «Permanenti».

| Modalità di analisi 👘                                                                                                    | Sequenza di analisi e c                                                                                                    | ombinazioni 👘                                         |                                                    |                                        |                                              |
|----------------------------------------------------------------------------------------------------|----------------------------------------------------------------------------------------------------|-------------------------------------------------------|----------------------------------------------------|----------------------------------------|----------------------------------------------|
| Ineare                                                                                                    | Nome                                                                                                    | Nome                                                  | Tipo                                               | Passi/Modi                             | Combo                                        |
| O Non-Lineare                                                                                                    | Combo1                                                                                                    | DEAD                                                  | LinearStatic                                       | 1;1.0000                               | base                                         |
| Tipo di analisi                                                                                                    | il'                                                                                                    | LIVE                                                  | LinearStatic                                       | 1;1.0000                               | base                                         |
| Statica                                                                                                    | Tipo Permanent                                                                                                    | WindX                                                 | LinearStatic                                       | 1;1.0000                               | base                                         |
|                                                                                                    | Cambia ordine                                                                                                    | MODAL                                                 | Modal                                              | 12                                     | base                                         |
| O Dinamica                                                                                                    | ↓                                                                                                    | Combo1                                                | LinearStatic                                       | 1;1.0000                               | linearadd                                    |
|                                                                                                    | Tipo per verifiche                                                                                                    |                                                       |                                                    |                                        |                                              |
| C Modale                                                                                                    | di servizio-Carat 🔻                                                                                                    |                                                       |                                                    |                                        |                                              |
| C Buckling                                                                                                    | Numero di step                                                                                                    |                                                       |                                                    |                                        |                                              |
| C Termica                                                                                                    | 1 🗄                                                                                                    |                                                       |                                                    |                                        |                                              |
| Tino di combinazione                                                                                                    | Tempo iniziale                                                                                                    |                                                       |                                                    |                                        |                                              |
| C Base C SRSS                                                                                                    | 0.0000000 ≑                                                                                                    |                                                       |                                                    |                                        |                                              |
| Somma                                                                                                    | Incremento minimo                                                                                                    |                                                       |                                                    |                                        |                                              |
| > Julling                                                                                                    |                                                                                                    |                                                       |                                                    |                                        |                                              |
| C. Instance                                                                                                    | 1.0000000 🛨                                                                                                    |                                                       |                                                    |                                        |                                              |
| C Inviluppo                                                                                                    | 1.0000000 <u></u><br>Fine a                                                                                                    |                                                       |                                                    |                                        |                                              |
| C Inviluppo<br>Serie TH o spettro                                                                                                    | 1.0000000                                                                                                    | Aggiungi F                                            | limuovi Modifica                                   |                                        |                                              |
| Inviluppo Serie TH o spettro                                                                                                    | Fine a<br>1.000<br>lterazioni massime                                                                                                    | Aggiungi F                                            | limuovi Modifica                                   | -                                      | -                                            |
| C Inviluppo<br>Serie TH o spettro                                                                                                    | 1.0000000         →           Fine a         1.000           Iterazioni massime         →           1         →                                                                                            | Aggiungi F                                            | limuovi Modifica                                   | _                                      |                                              |
| Inviluppo Serie TH o spettro Sefact (amp) 1»UNIFRS Fattore 1.00000                                                                                                    | 1.0000000         Fine a         1.000         Iterazioni massime         1         Tolleranza                                                                                                    | Aggiungi F                                            | limuovi Modifica                                   | atore Nome                             | Moltiplicatore                               |
| C Inviluppo<br>Serie TH o spettro<br>Default (amp)<br>1»UNIFRS<br>Fattore 1.00000<br>X 0.000000<br>→                                                                                                    | 1.0000000       ↓         Fine a       1.000         Iterazioni massime       1         1       ↓         Tolleranza       1.000e-3                                                                        | Aggiungi F<br>Casi di carico<br>DEAD<br>LIVE          | lineari Moltiplic                                  | atore Nome<br>WindX                    | Moltiplicatore                               |
| Inviluppo           Serie TH o spettro           Xefacit (amo)           1»UNIFRS           Fattore           1.00000           X           0.000000           Y           0.000000                                                               | 1.0000000       →         Fine a       1.000         Iterazioni massime       1         1       →         Tolleranza       1.000e-3         Numero di modi       1                                         | Aggiungi F<br>Casi di carico<br>DEAD<br>LIVE<br>WindX | limuovi Modifica<br>lineari<br>0.700<br>Aaciur     | atore Nome<br>WindX<br>LIVE            | Moltiplicatore<br>0.7000<br>1.0000           |
| Inviluppo           Serie TH o spettro           Default (amp)           1»UNIFRS           Fattore           1.00000           ×           0.000000           ×           0.000000           ×           2           0.000000                    | 1.0000000       ↓         Fine a       1.000         Iterazioni massime       1         1       ↓         Tolleranza       1.000e-3         Numero di modi       12                                        | Aggiungi F<br>Casi di carico<br>DEAD<br>LIVE<br>WindX | lineari<br>Moltiplic<br>0.700<br>Aggiur            | atore Nome<br>WindX<br>gi LIVE<br>DEAD | Moltiplicatore<br>0.7000<br>1.0000<br>1.0000 |
| Inviluppo           Serie TH o spettro           Default (amp)           1»UNIFRS           Fattore           1.00000           X           0.000000           Y           0.000000           Z           0.000000           X           0.000000 | 1.0000000       →         Fine a       1.000         Iterazioni massime       1         1       →         Tolleranza       1.000e-3         Numero di modi       12         12       →         Esegui dopo | Aggiungi F<br>Casi di carico<br>DEAD<br>LIVE<br>WindX | lineari<br>Moltiplic<br>0.700<br>Aggiur<br>Modific | atore Nome<br>WindX<br>gi LIVE<br>DEAD | Moltiplicatore 0.7000 1.0000 1.0000          |

#### Importazione in NextFEM Designer – Membrature

4d. Per garantire il calcolo della frecca considerando gli effetti visco-elastici del legno, eventuali travi suddivise in più elementi possono essere messe insieme come **Membratura**.

Dal tab Assegna, selezionare «Membratura»

Selezionare tenendo premuto il tasto sinistro del mouse gli elementi da considerare come unico, e premere «Nuova» La membratura così creata è pronta per la verifica di deformabilità.

Nelle verifiche, solo il primo elemento della membratura riporterà la verifica della freccia in esercizio.

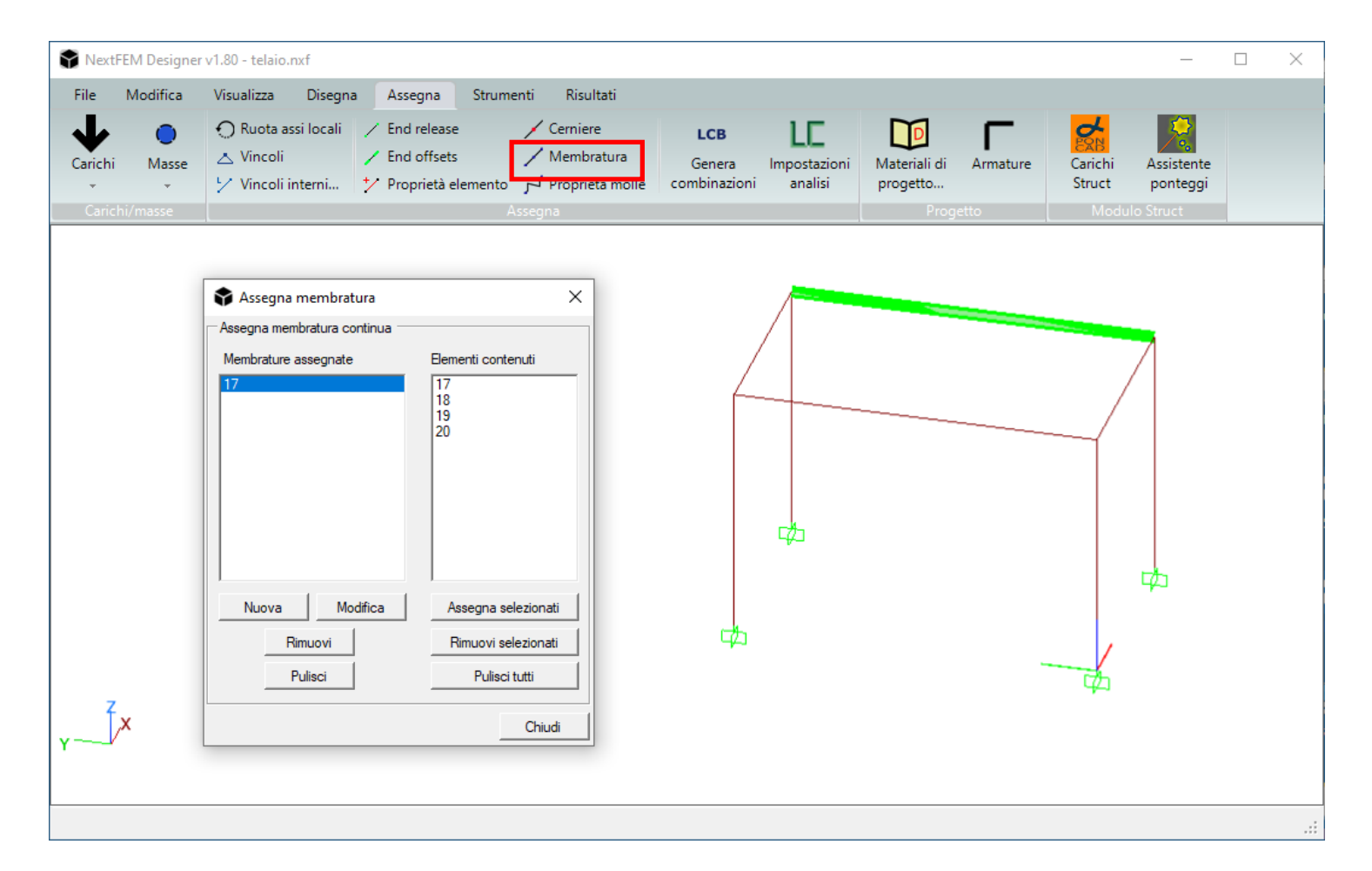

5. Dal menu *Risultati*, selezionare **Verifiche**, o premere CTRL+5. Impostare: LC il caso di carico su «TUTTE LE COMBO» per verificare tutte le combinazioni importate

**i** il set di verifiche su NTC2018\_Legno e il numero di stazioni su 3 (consigliato) o 5.

| NextFEM Designer v1.80 - telaioC24.s2k           |                          |                                   |                                                            |           |                       |                 |           |              |          |               |           |                  |         |
|--------------------------------------------------|--------------------------|-----------------------------------|------------------------------------------------------------|-----------|-----------------------|-----------------|-----------|--------------|----------|---------------|-----------|------------------|---------|
| File Modifica Visualizza Disegna A               | Assegna Strumenti        | Risultati                         |                                                            |           |                       |                 |           | $\checkmark$ | Esegu    | i veritic     | ne        |                  |         |
| 📀 🎬 📄 Verifiche in                               | telliaenti 🔼             | 📄 🗙 Cancella risultati salvati    |                                                            |           |                       |                 |           |              |          |               |           |                  |         |
| Mostra Animazione Verifiche 🔕 Verifica al 1      | 🗣 Verifiche              |                                   |                                                            |           |                       |                 |           |              |          |               |           | —                | ×       |
| risultati 🗸 🐇 Imposta lin                        | Impostazioni di verifica |                                   | Risultati testuali su oggetto selezionato                  | -Clicca s | u una riga per evide  | enziare l'ogget | to        |              |          |               |           |                  |         |
|                                                  | sulle seguenti qua       | ntità 🛛 Risultati da elementi 💌 🖌 | roM1=0.202253762788808                                     | ID        | Caso_Istante          | Assiale         | Flessione | Taglio       | Torsione | FlessioneComb | Stabilità | Freccia          | <b></b> |
| Caso di carico: DEAD                             | per il caso di ca        | arico TUTTE LE COMBO 💌 📘          | Flessione=0.243943383392951                                | 19-M      | Combo 1-1             | 0.002           | 0.433     | 0.153        | 0.000    | 0.433         | 0.184     | 0.000            |         |
|                                                  | per tempo/m              | odo TUTTI 🔍 🗖                     | ro Vy=0.04/214/385652963<br>ro Vz=0.0268148912110541       | 19-J      | Combo 1-1             | 0.002           | 0.508     | 0.000        | 0.000    | 0.508         | 0.249     | 0.000            |         |
|                                                  | Una 2 staniani           |                                   | VrdZ=37.3333353731367<br>VrdY=37.3333353731367             | 20-1      | Combo 1-1             | 0.002           | 0.339     | 0.230        | 0.000    | 0.339         | 0.116     | 0.000            |         |
| Diagrammi travi                                  | Usa 3 stazioni           |                                   | Taglio=0.0472147385652963                                  |           | Combo 1-1             | 0.002           | 0.070     | 0.383        | 0.000    | 0.070         | 0.005     | 0.000            |         |
| Componente: Mzz                                  | Set di verifiche         | NTC2018_Legno                     | bl=0.2                                                     | 20-J      | Combo 1-1             | 0.002           | 0.339     | 0.230        | 0.000    | 0.339         | 0.116     | 0.000            |         |
|                                                  | # Verifiche legno s      | econdo NTC2018                    | ksh=1.225<br>Wt=0.00285714285714286                        | 21-1      | Combo 1-1             | 0.005           | 0.226     | 0.367        | 0.000    | 0.226         | 0.044     | 0.000            |         |
| 11.244                                           |                          |                                   | roT=7.5289614591667E-05                                    | 21-M      | Combo 1-1             | 0.005           | 0.053     | 0.229        | 0.000    | 0.053         | 0.007     | 0.000            |         |
|                                                  | Deform                   | nabilità massima travi            | roPF=0.243964202301128                                     | 21-J      | Combo 1-1             | 0.005           | 0.226     | 0.367        | 0.000    | 0.226         | 0.044     | 0.000            |         |
| 7.636                                            | defTR                    | 1/250                             | FlessioneComb=0.243964202301128<br>smcrit=1091553.55105765 | 22-1      | Combo 1-1             | 0.005           | 0.053     | 0.229        | 0.000    | 0.053         | 0.007     | 0.000            |         |
| 4.027                                            | Deforma                  | bilità massima colonne            | lamRel=0.148280177570324                                   |           | Combo 1-1             | 0.005           | 0.202     | 0.091        | 0.000    | 0.202         | 0.038     | 0.000            |         |
|                                                  | defCOL                   | 1/300                             | Stabilità=0.0448501507944225                               | 22-J      | Combo 1-1             | 0.005           | 0.053     | 0.229        | 0.000    | 0.053         | 0.007     | 0.000            |         |
| 0.419                                            | Class                    | e di servizio (1,2,3)             |                                                            | 23-1      | Combo 1-1             | 0.005           | 0.202     | 0.091        | 0.000    | 0.202         | 0.038     | 0.000            |         |
| -3 189                                           | SCL                      | 2                                 | I Salva log per ogni stazione                              | 23-M      | Combo 1-1             | 0.005           | 0.244     | 0.047        | 0.000    | 0.244         | 0.045     | 0.000            |         |
|                                                  |                          | Leff/L                            | Lancia verifica                                            | 23-J      | Combo 1-1             | 0.005           | 0.202     | 0.091        | 0.000    | 0.202         | 0.038     | 0.000            |         |
|                                                  | keff                     | 0.8                               | Stop                                                       | 24-1      | Combo 1-1             | 0.005           | 0.244     | 0.047        | 0.000    | 0.244         | 0.045     | 0.000            |         |
|                                                  | Resistenza               | a incollaggio XLam [MPa]          | ✓ Esegui verifiche                                         | 24-M      | Combo 1-1             | 0.005           | 0.171     | 0.185        | 0.000    | 0.171         | 0.015     | 0.000            |         |
| Z                                                | fgk                      | 2.5 👻                             | Esporta     Esporta     tabella                            | 24-J      | Combo 1-1             | 0.005           | 0.244     | 0.047        | 0.000    | 0.244         | 0.045     | 0.000            | _       |
| Y X                                              | Importa                  | formule personalizzate Pulisci    | Testa verifica su un solo elemento 6s                      | Most      | tra solo non verifica | te              | _         | _            | _        | _             | E         | videnzia nel vie | wport   |
|                                                  | Unitàin kN,m,℃           |                                   | Cancella verifiche salvate                                 |           | Accuratezza           | risultati 0.00  | 00        | •            | ]        |               |           |                  |         |
| 20 nodi   20 elementi Risultati: Diagrammi travi | ▼   Caso: < DEAD         | ▼ >  Set dati: < 1 ▼              | >   Componente: < Mzz • >   Fattore sca                    | la: J     | [0                    | 0.08591         | ∃.∷       |              |          |               |           |                  |         |

5. I risultati sono in formato tabellare (1 colonna = 1 verifica) e riportato i rapporti Domanda / Capacità della singola **stazione** verificata. Il riquadro centrale presenta tutte le variabili utilizzate per la verifica e i loro valori.

Le righe in rosso contengono verifiche non soddisfatte. Per selezionare l'elemento in vista 3d, abilitare «Evidenzia nel viewport» e selezionare la riga desiderata.

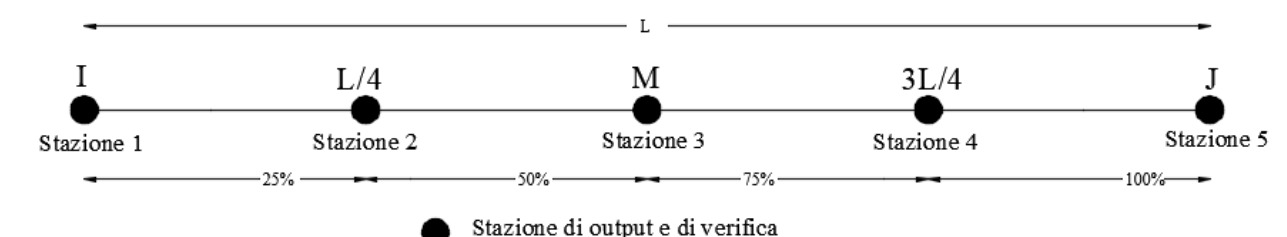

| ulle seguenti quantită 🛛 Risultati da elementi 💌 💉 | ky=0.899377700020426                                | ID   | Caso_Istante          | Assiale | Flessione | Taglio | Torsione | FlessioneComb | Stabilità | Freccia              |
|----------------------------------------------------|-----------------------------------------------------|------|-----------------------|---------|-----------|--------|----------|---------------|-----------|----------------------|
| per il caso di carico TUTTE LE COMBO 👻 I ୮         | kcrit Y=0.805960425769719                           | 5-1  | Combo 1-1             | 0.106   | 1.037     | 1.321  |          | 1.048         | 1.168     | 0.000                |
|                                                    | kcritZ=0.805960425769719<br>km=1                    | 5-M  | Combo 1-1             | 0.078   | 0.941     | 0.220  |          | 0.947         | 1.038     | 0.000                |
|                                                    | loadCustom=1                                        | 5-J  | Combo 1-1             | 0.106   | 1.037     | 1.321  |          | 1.048         | 1.168     | 0.000                |
| sa 3 stazioni 💽 TUTTI 💽 🔨                          | ro N=0.106022001506228<br>Assiale=0.106022001506228 | 6-1  | Combo 1-1             | 0.078   | 0.941     | 0.220  |          | 0.947         | 1.038     | 0.000                |
| Set di verifiche NTC2018_Legno 👻                   | roM1=1.03663473876217                               | 6-M  | Combo 1-1             | 0.106   | 1.037     | 1.321  |          | 1.048         | 1.168     | 0.000                |
| # Verifiche leano secondo NTC2018                  | Flessione=1.03663473876217                          | 6-J  | Combo 1-1             | 0.078   | 0.941     | 0.220  |          | 0.947         | 1.038     | 0.000                |
|                                                    | VrdZ=21.9284003803687<br>VrdY=21.9284003803687      | 7-1  | Combo 1-1             | 0.101   | 1.306     | 0.774  |          | 1.316         | 1.430     | 0.000                |
| Deformabilità massima travi                        | Taglio=1.32091952674029<br>roPF=1.04787540356556    | 7-M  | Combo 1-1             | 0.128   | 1.034     | 0.936  |          | 1.051         | 1.193     | 0.000                |
| defTR 1/250                                        | FlessioneComb=1.04787540356556                      | 7-J  | Combo 1-1             | 0.101   | 1.306     | 0.774  |          | 1.316         | 1.430     | 0.000                |
| Deformabilità massima colonne                      | defl=0                                              | 8-1  | Combo 1-1             | 0.128   | 1.034     | 0.936  |          | 1.051         | 1.193     | 0.000                |
| defCOL 1/300                                       | defAM=0.00333333333333333333<br>Freccia=0           | 8-M  | Combo 1-1             | 0.101   | 1.306     | 0.774  |          | 1.316         | 1.430     | 0.000                |
| Classe di servizio (1,2,3)                         | ·······                                             | 8-J  | Combo 1-1             | 0.128   | 1.034     | 0.936  |          | 1.051         | 1.193     | 0.000                |
| SCL 2                                              | Salva log per ogni stazione                         | 9-1  | Combo 1-1             | 0.005   | 0.212     | 0.460  | 0.000    | 0.212         | 0.025     | 0.000                |
| Leff/L                                             | Lancia verifica                                     | 9-M  | Combo 1-1             | 0.005   | 0.220     | 0.307  | 0.000    | 0.220         | 0.051     | 0.000                |
| keff 0.8                                           | Stop                                                | 9-J  | Combo 1-1             | 0.005   | 0.212     | 0.460  | 0.000    | 0.212         | 0.025     | 0.000                |
| Resistenza incollaggio XLam [MPa]                  |                                                     | 10-1 | Combo 1-1             | 0.005   | 0.371     | 0.230  | 0.000    | 0.371         | 0.119     | 0.000                |
| fgk 2.5 👻                                          | Esporta                                             | 10-M | Combo 1-1             | 0.005   | 0.544     | 0.077  | 0.000    | 0.544         | 0.236     | 0.000                |
|                                                    | • Ricarica verifiche salvate                        | 10-1 | Combo 1-1             | 0.005   | 0 371     | 0.230  | 0.000    | 0.371         | 0 119     | 0.000                |
| Importa formule personalizzate Pulisci             | Testa verifica su un solo elemento 6s               | Most | tra solo non verifica | te      |           |        |          |               | - E 6     | Evidenzia nel viewpo |

La specifica di ogni verifica è riportata nel manuale di «Validazione delle verifiche» incluso nel programma, al Capitolo 6.

Yerifiche

Nel viewport vengono visualizzate le aste campite in funzione del rapporto D/C con la scala di colori evidenziata sotto.

La barra di stato (inferiore) contiene tutti i menu per passare da un caso di carico all'altro e mostrare i risultati di verifica («Dati elementi»).

Premendo F10 è possibile visualizzare i rapporti di verifica per la verifica selezionata in barra di stato nel menu *Componente*.

Premendo F9 è possibile passare al formato decimale per i rapporti visualizzati.

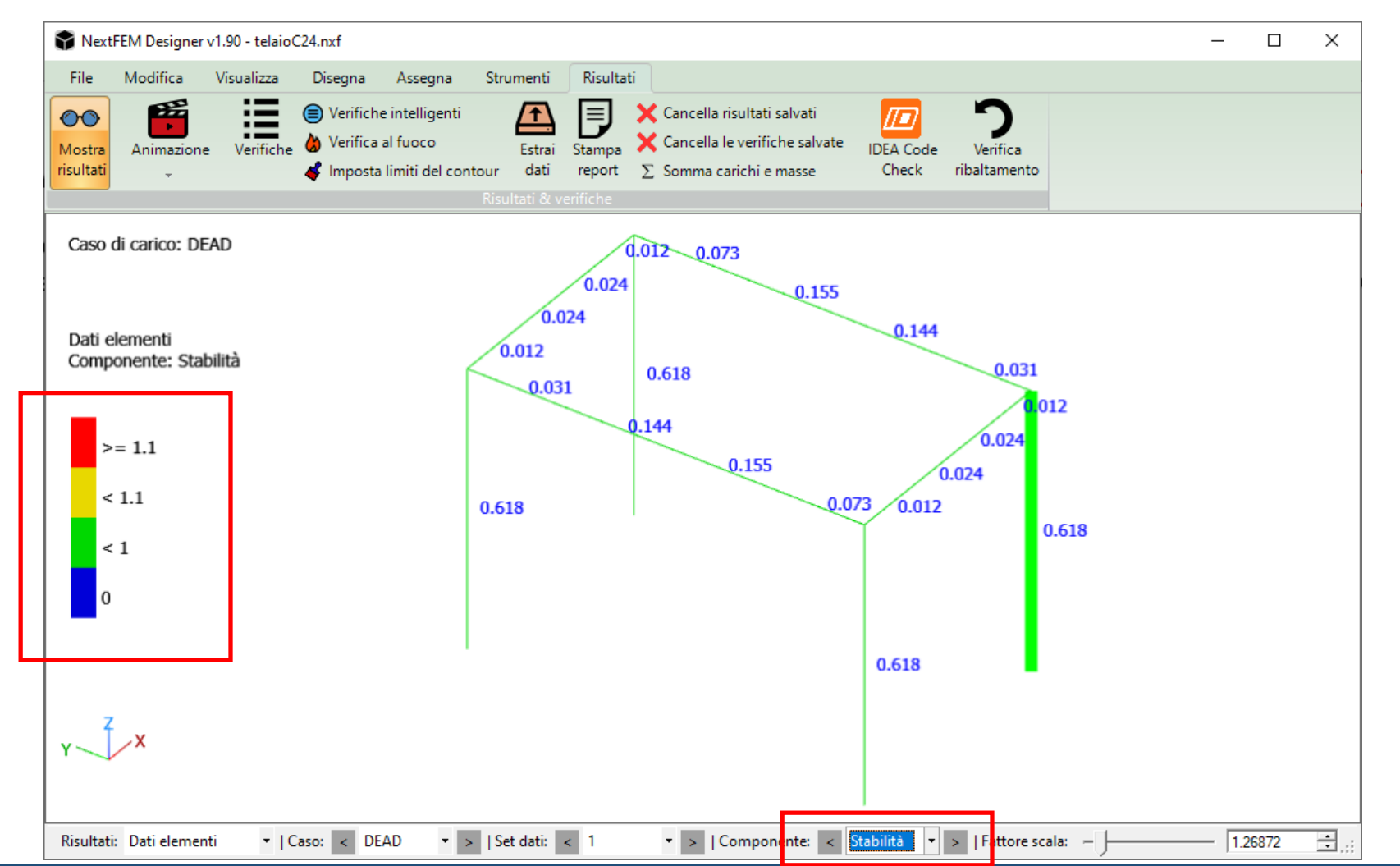

Per la verifica delle <u>section cut importate</u>, utilizzare l'opzione «*Tutte le section cut*» ½ La section cut importata dal SAP non viene associata ad una stazione, pertanto è sufficiente selezionare «*Solo I*»

| 🕈 Verifiche                                       |                                                                              |          |                        |                 |          |           |            |                 |                    |                |             | - 🗆               | ×      |
|---------------------------------------------------|------------------------------------------------------------------------------|----------|------------------------|-----------------|----------|-----------|------------|-----------------|--------------------|----------------|-------------|-------------------|--------|
| Impostazioni di verifica                          | Risultati testuali su oggetto selezionato                                    | Clicca s | su una riga per evide  | enziare l'ogget | to       |           |            |                 |                    |                |             |                   |        |
| sulle seguenti quantità Risultati da elementi 💌 💉 | roVo=1.70319314207749E-17                                                    | ID       | Caso_Istante           | Acciale         | Torrione | Stabilità | ComprOrtog | Taglio Torrione | Taglio Euori Piano | Torsionelncoll | TaglioBotol | Non processo      | ato    |
| per il caso di carico TUTTI 💽 📘                   | Resistenza a torsione da incollaggio - DIN                                   | 3-1      | COMB1-1                |                 |          |           |            |                 |                    |                |             | 100               |        |
| pertempo/modo TUTTI 🗾 💽                           | ###                                                                          | 4-1      | COMBI-1                | 0.012           | 0.000    | 0.012     | 0.119      | 0.000           | 0.000              | 0.000          | 0.012       |                   |        |
| Colo I Totale contine and a N/                    | Resistenza a trazione/compressione e tac<br>m SI=0.0123929687506059          | 4-1      | COMB1-1                | 0.012           | 0.000    | 0.012     | 0.119      | 0.000           | 0.000              | 0.000          | 0.012       |                   |        |
|                                                   | ###                                                                          | 13-1     | COMB1-1                | 0.012           | 0.000    | 0.012     | 0.119      | 0.000           | 0.000              | 0.000          | 0.012       |                   |        |
| Set di verifiche NTC2018_Legno 💌                  | verifica instabilità di colonna - NTC2018 4<br>roSC=0.0123929687500309       | 13-I     | COMB1-1                | 0.012           | 0.000    | 0.012     | 0.119      | 0.000           | 0.000              | 0.000          | 0.012       |                   |        |
| # Verifiche legno secondo NTC2018                 | Stabilità=0.0123929687500309                                                 | 13-1     | COMB1-1                | 0.012           | 0.000    | 0.012     | 0.119      | 0.000           | 0.000              | 0.000          | 0.012       |                   |        |
|                                                   | ComprOrtog=0.118972500000296                                                 | 13-I     | COMB1-1                | 0.012           | 0.000    | 0.012     | 0.119      | 0.000           | 0.000              | 0.000          | 0.012       |                   |        |
| Deformabilità massima travi 🔶                     | TaglioTorsione=0.000108993600082215<br>TaglioEuoriPiano=1.70319314207749F-17 |          |                        |                 |          |           |            |                 |                    |                |             |                   |        |
| defTR 1/250                                       | TorsioneIncoll=2.2999144255742E-13                                           |          |                        |                 |          |           |            |                 |                    |                |             |                   |        |
| Deformabilità massima colonne                     | TaglioRotol=0.0123929687506059 ♥                                             |          |                        |                 |          |           |            |                 |                    |                |             |                   |        |
| defCOL 1/300                                      | Salva log per ogni stazione                                                  |          |                        |                 |          |           |            |                 |                    |                |             |                   |        |
| Classe di servizio (1,2,3)                        | Lancia verifica                                                              |          |                        |                 |          |           |            |                 |                    |                |             |                   |        |
| SCL 2                                             | Stop                                                                         |          |                        |                 |          |           |            |                 |                    |                |             |                   |        |
| Leff/L                                            |                                                                              |          |                        |                 |          |           |            |                 |                    |                |             |                   |        |
| keff 0.8 🗸                                        | Esporta                                                                      |          |                        |                 |          |           |            |                 |                    |                |             |                   |        |
| Innesta formula compositionata   Dulinai          | Ricarica verifiche salvate                                                   |          |                        |                 |          |           |            |                 |                    |                |             |                   |        |
|                                                   | Testa verifica su un solo elemento 2s                                        | 🗆 Mos    | tra solo non verificat | te              |          |           |            |                 |                    |                |             | Evidenzia nel vie | ewport |
| Unità in kN, m, °C                                | Cancella verifiche salvate                                                   |          | Accuratezza            | risultati 0.0   | 00       | •         |            |                 |                    |                |             |                   |        |

Eventuali errori di verifica o assenza di risultati vengono segnalati in rosso (colonna *Non processato* con valore 100).

Cliccando su ogni riga viene prodotto un log testuale sulla verifica svolta, che viene aperto il comando 📃

#### Report di verifica

6. Dal menu Risultati, il pulsante Stampa report permette la creazione di un report in formato PDF, RTF o DocX.

I formati RTF e DocX possono contenere anche immagini, <u>compilate automaticamente</u> sulla base del modello importato.

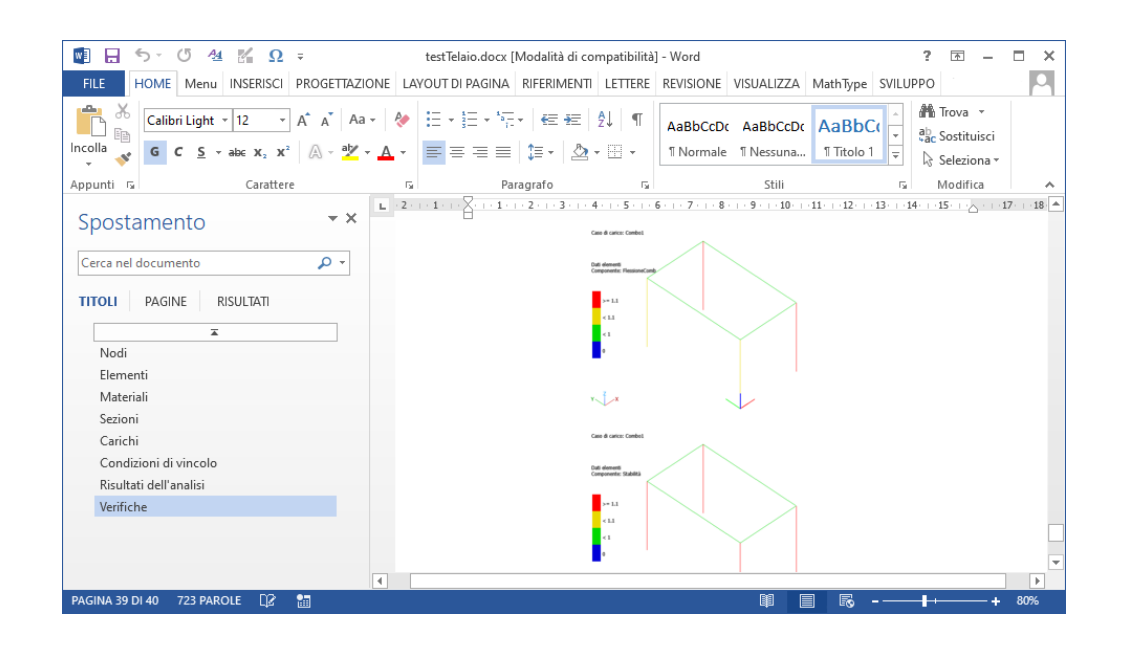

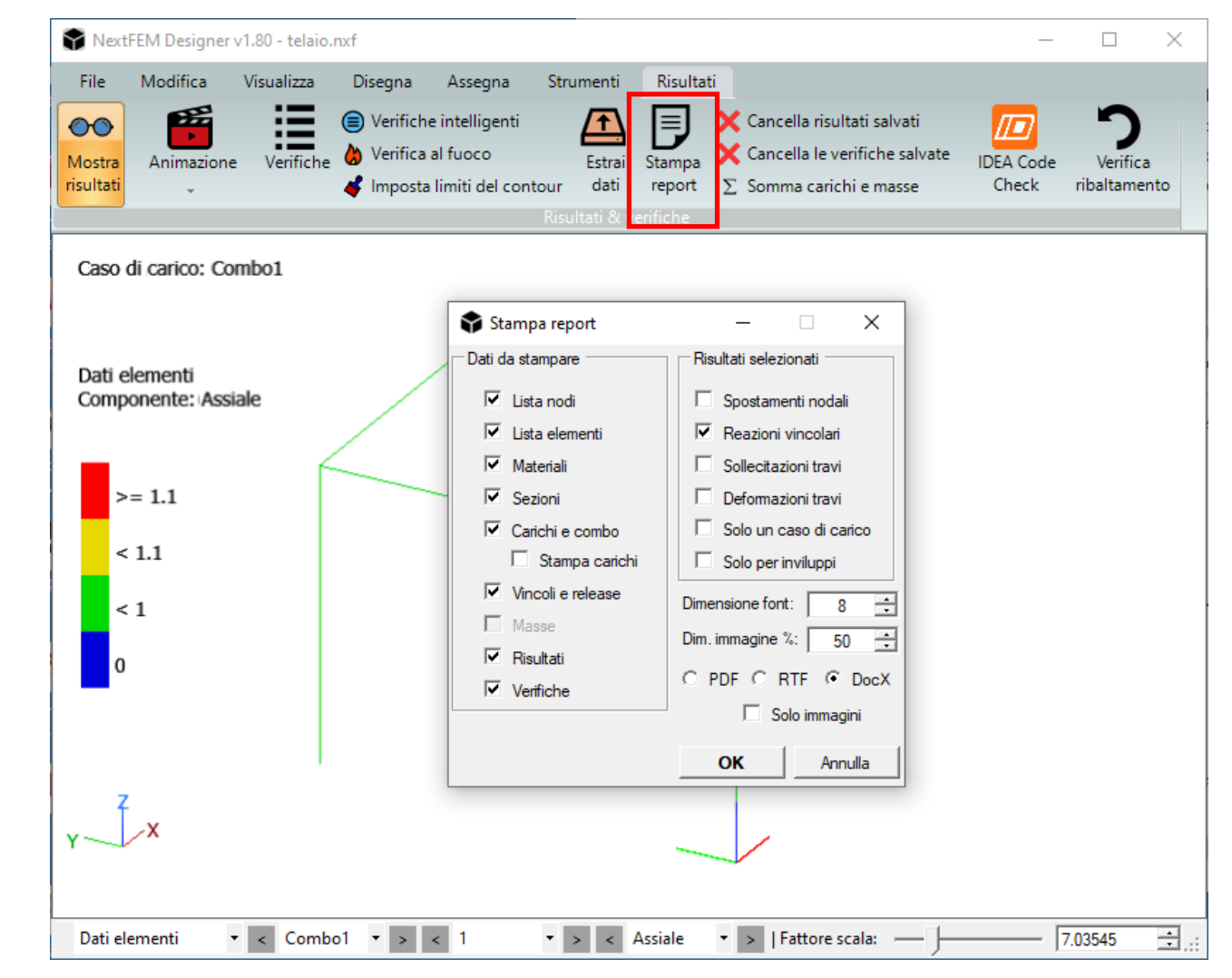

## Progetto delle connessioni

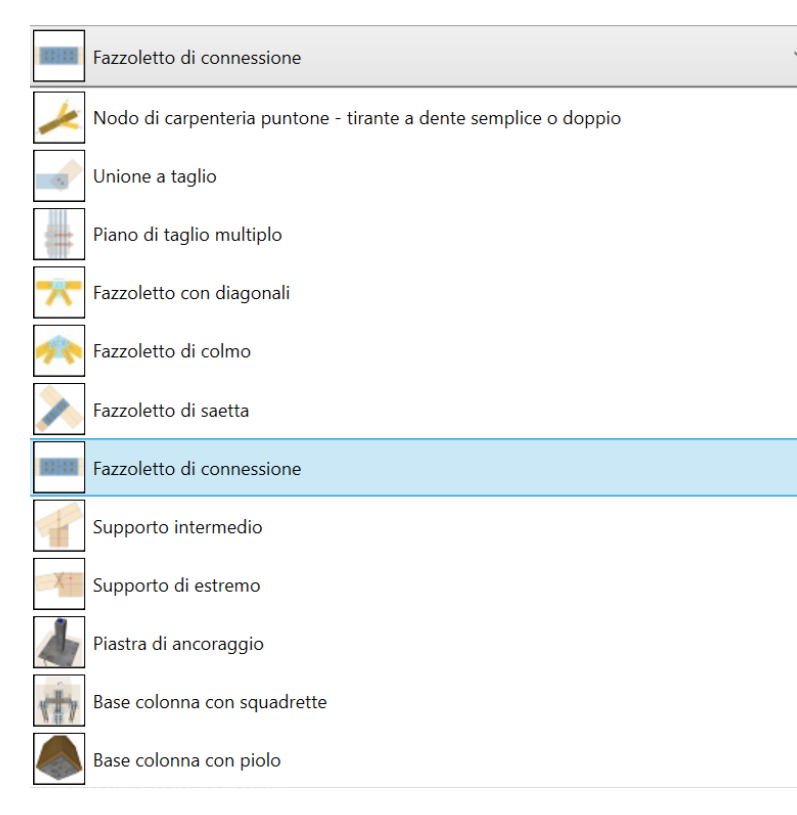

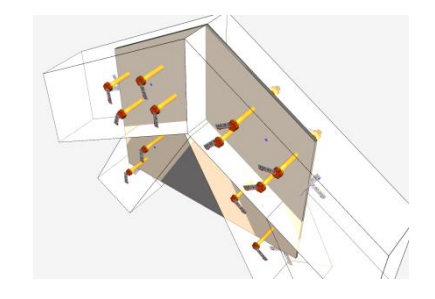

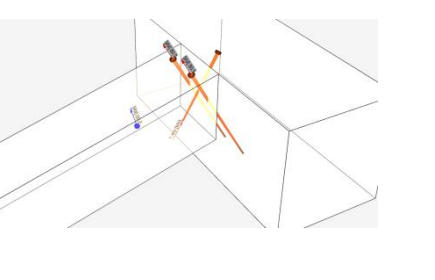

Il progetto delle connessioni può essere svolto con il plugin <u>APF WoodJoint</u>, perfettamente integrato in NextFEM Designer, che può modellare e verificare diverse tipologie di collegamento, fra cui:

- a. Nodi con fazzoletti, interni o esterni, con viti o bulloni;
- Appoggi con viti incrociate, a coda di rondine, angolari, ecc.;
- c. Nodi di carpenteria semplici, arretrati, doppi;
- d. Nodi di base con squadrette, piastre di base, contropiastre, viti, perni, bulloni, ecc.

APF WoodJoint, acquistabile a parte, è sviluppato da

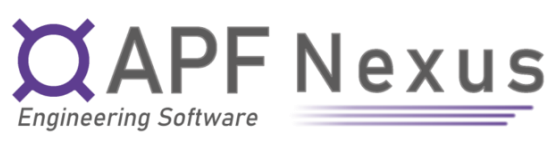

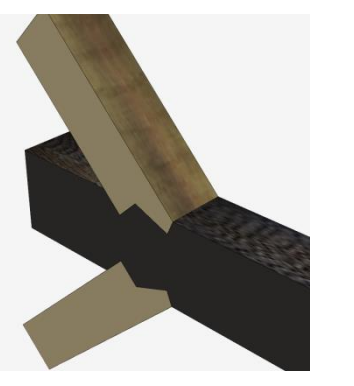

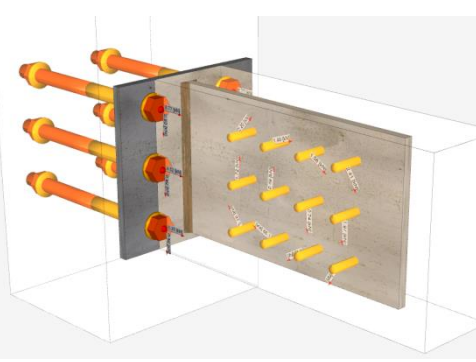

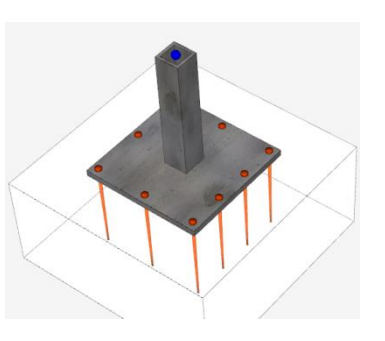

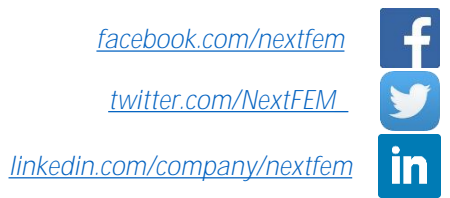

**NextFEM SRLS** piazza del Foro Romano 12, 31046 Oderzo (TV) Italy – P.IVA 04954290260 – REA TV-413297